# Communication Modbus RTU

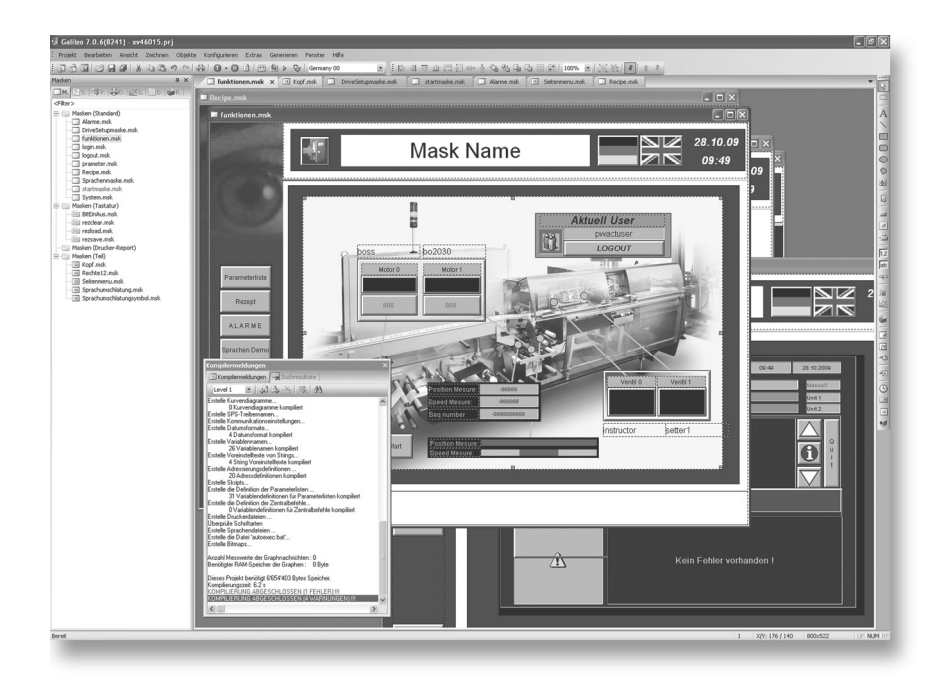

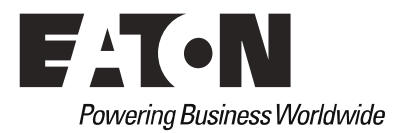

#### Imprint

#### Manufacturer

Eaton Automation AG Spinnereistrasse 8-14 CH-9008 St. Gallen Schweiz www.eaton-automation.com www.eaton.com

#### Support

Region North America Eaton Corporation Electrical Sector 1111 Superior Ave. Cleveland, OH 44114 United States 877-ETN-CARE (877-386-2273) www.eaton.com

## Other regions Please contact your supplier or send an E-Mail to: automation@eaton.com

#### **Original instructions**

The German version of this document is the original instructions.

Editor

#### Brand and product names

All brand and product names are trademarks or registered trademarks of the owner concerned.

#### Copyright

© Eaton Automation AG, CH-9008 St. Gallen

All rights reserved, also for the translation.

None of this document may be reproduced or processed, duplicated or distributed by electronic systems in any form (print, photocopy, microfilm or any other process) without the written permission of Eaton Automation AG, St. Gallen.

Subject to modifications.

## **Proper use**

Hardware, software, operating systems and drivers must only be used for the applications specified and only in conjunction with the components recommended by Eaton Automation AG.

## Warning!

No warranty claims will be recognised for faults arising from the improper handling of devices and modules.

The devices, even by means of communication, should not be used for the implementation of any safety functions relating to the protection of personnel and machinery.

No liability is accepted for claims for damages arising from a failure or functional defect in the device.

All data specified in this document does not represent warranted properties in the legal sense.

# Contents

| 1  | Gene | eral                                    | 5  |
|----|------|-----------------------------------------|----|
|    | 1.1  | Supported data types                    | 6  |
| 2  | Mod  | bus RTU Implementation                  | 7  |
|    | 2.1  | Addressing                              | 7  |
|    | 2.2  | Data interpreter                        | 8  |
| 3  | Cabl | e Assembly                              | 9  |
|    | 3.1  | SYSTEM PORT and PC COM(x) variants      | 9  |
|    | 3.2  | MPB1(2) – RS232 variant                 | 9  |
|    | 3.3  | MPB1(2) – RS485 variant                 | 10 |
|    | 3.4  | MPB1(2) – RS422 variant                 | 10 |
| 4  | Crea | ting GALILEO Projects                   | 11 |
|    | Mem  | ory alignment                           | 13 |
|    | 4.1  | Defining tag variables                  | 14 |
|    | 4.2  | Creating the test screen                | 16 |
| 5  | Test | ing the GALILEO Project                 | 17 |
|    | 5.1  | Test with MPB1(2)-TP communication card | 19 |
| 6  | Mov  | isto                                    | 20 |
| 7  | Olde | r Modbus RTU Drivers                    | 21 |
| 8  | нім  | ۹                                       | 22 |
|    | 8.1  | Cable assembly                          | 22 |
|    | 8.2  | GALILEO PLC selection                   | 23 |
|    | 8.3  | Addressing                              | 24 |
| 9  | WAG  | GO I/O System                           | 25 |
|    | 9.1  | Operating principle                     | 25 |
|    | 9.2  | Cable assembly                          | 25 |
|    | 9.3  | GALILEO PLC selection                   | 26 |
|    | 9.4  | Addressing                              | 27 |
| 10 | Erro | r Messages                              | 28 |

#### 1 GENERAL

This documentation describes the connection of a MICRO PANEL to any PLC supporting the Modbus RTU protocol.

With this communication protocol, MICRO PANEL is the master and the PLC is the slave. Communication is always initiated by the MICRO PANEL and the PLC responds according to the request.

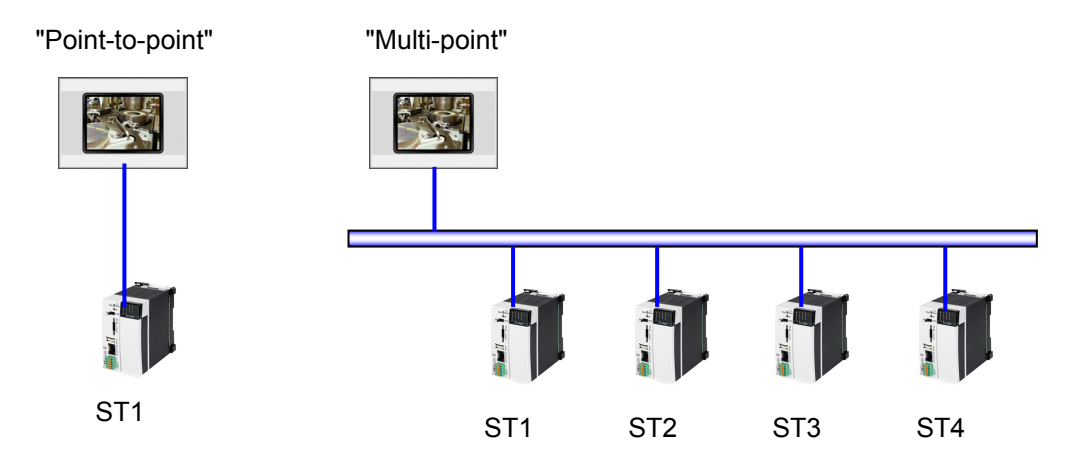

The Modbus RTU protocol uses station addresses (STx) for communication. This enables both "pointto-point" and "multi-point" connections to be used provided that the appropriate physical interface is implemented (see figure).

#### Note:

The Modbus RTU protocol is also available for the SYSTEM PORT of the MICRO PANEL. This is a non-isolated RS232 interface.

It also allows you to connect a standard PC via COM(x) and implement communication with GALIEO OPEN (GALILEO runtime system for PC).

#### Note:

Modbus RTU communication is only supported in the described form from GALILEO V 5.00. If possible always use the latest release.

Refer to the Galileo documentation or the Online Help for more information on Galileo and GRS.

Note: The dialogs shown from GALILEO are from Version 7.1.4.

# Refer also to your MICRO PANEL user manual for further information on connection, commissioning and operating the RS232 (SYSTEM PORT) interface.

Further additional documentation:

- "User Manual Communication module MPB1-TP / MPB2-TP" Doc. no. MN04802030Z

#### **1.1 SUPPORTED DATA TYPES**

All configurable data types from GALILEO are supported.

## 2 MODBUS RTU IMPLEMENTATION

The Modbus RTU protocol is the intellectual property of MODICON. The protocol description is not part of this documentation and also cannot be obtained from Eaton Automation.

The MICRO PANELs have the master function in the Modbus RTU protocol. The PLC itself cannot actively initiate communication on its own, but can only respond to the requests of the master.

#### 2.1 ADDRESSING

The protocol contains function codes that are used for the different data areas.

For Modbus RTU communication, the MICRO PANELs support the following function codes and associated data areas.

| Modbus register | GALILEO | Function code |       | Data type | Granularity |
|-----------------|---------|---------------|-------|-----------|-------------|
|                 |         | Read          | Write |           |             |
| Coils           | М       | 0x01          | 0x0F  | Bit       | 16 Bit      |
| Discrete inputs | MI      | 0x02          | _     | Bit       | 16 Bit      |
| Input registers | RI      | 0x04          | -     | Word      | 16 Bit      |
| Registers       | R       | 0x03          | 0x10  | Word      | 16 Bit      |

| GALILEO |          | Modbus |          | PLC              |   | Modbus |   | GALILEO |
|---------|----------|--------|----------|------------------|---|--------|---|---------|
| М       | →        | 0x0F   | <b>→</b> | Bit (read/write) | → | 0x01   | → | М       |
| MI      |          |        |          | Bit (read/write) | → | 0x02   | → | MI      |
| RI      |          |        |          | Word (read only) | → | 0x04   | → | RI      |
| R       | <b>→</b> | 0x10   | →        | Word (read only) | → | 0x03   | → | R       |

#### Note:

Refer to your PLC documentation or the PLC specific instructions from chapter 8 for where this data is referenced in the PLC.

#### 2.2 DATA INTERPRETER

In accordance with the original Modbus RTU specification, the data field within the protocol is interpreted "Big Endian". A lot of devices in the field don't interpret the data field this way. Therefore it is also possible to set different modes. The setting for this parameter is described under "PLC Selection" in the section "Creating GALILEO Projects".

The following table shows how the two modes determine the interpretation of the data stream according to the data type.

| Data byte |               | Little Endian | Rig Endian   | Little Endian | BigEndian    |
|-----------|---------------|---------------|--------------|---------------|--------------|
| Data Dyte | GALILEO       |               |              | Twisted       | Twisted      |
| 00        | Byte A        | Byte A        | Byte A       | Byte B        | Byte B       |
| 01        | Byte B        | Byte B        | Byte B       | Byte A        | Byte A       |
| 02        |               | DWord[0] LSB  | DWord[3] MSB | DWord[1]      | DWord[2]     |
| 03        | DW/ord        | DWord[1]      | DWord[2]     | DWord[0] LSB  | DWord[3] MSB |
| 04        | Divolu        | DWord[2]      | DWord[1]     | DWord[3] MSB  | DWord[0] LSB |
| 05        |               | DWord[3] MSB  | DWord[0] LSB | DWord[2]      | DWord[1]     |
| 06        | Word          | Word LSB      | Word MSB     | Word MSB      | Word LSB     |
| 07        | Word          | Word MSB      | Word LSB     | Word LSB      | Word MSB     |
| 08        | Byte C        | Byte C        | Byte C       | Byte D        | Byte D       |
| 09        | Byte D        | Byte D        | Byte D       | Byte C        | Byte C       |
| 10        |               | Bit 07        | Bit 07       | Bit 815       | Bit 815      |
| 11        | Di+[20]       | Bit 815       | Bit 815      | Bit 07        | Bit 07       |
| 12        | ыцэгі         | Bit 1623      | Bit 1623     | Bit 2431      | Bit 2431     |
| 13        |               | Bit 2431      | Bit 2431     | Bit 1623      | Bit 1623     |
| 14        |               | CharArray[0]  | CharArray[0] | CharArray[1]  | CharArray[1] |
| 15        | Char Array (C | CharArray[1]  | CharArray[1] | CharArray[0]  | CharArray[0] |
| 16        | СпагАпаујо    | CharArray[2]  | CharArray[2] | CharArray[3]  | CharArray[3] |
| 17        | J<br>(String) | CharArray[3]  | CharArray[3] | CharArray[2]  | CharArray[2] |
| 18        | (Sung)        | CharArray[4]  | CharArray[4] | CharArray[5]  | CharArray[5] |
| 19        |               | CharArray[5]  | CharArray[5] | CharArray[4]  | CharArray[4] |

#### Note:

In compliance with the specification, the Modbus RTU register always contains 16-bit values. A 32-bit value (double word or float) is therefore assigned to 2 registers.

## **3 CABLE ASSEMBLY**

General instructions concerning cable assembly, cutting to length and shielding are provided in the additional documentation stated in the section "General".

Note:

The physical interface of the MPB1(2)-TP can be configured with jumpers. For more information on this refer to the documentation of the communication card (section "General").

#### 3.1 SYSTEM PORT AND PC COM(X) VARIANTS

| DSUB 9pt        | Do<br>ole female |       | DSUB 9pol | Do<br>e female- |
|-----------------|------------------|-------|-----------|-----------------|
| MICRO<br>SYSTEI | PANEL<br>M PORT  | RS232 | Vario     | ous             |
| PIN             | SIG              |       | SIG       | PIN             |
| 2               | RxD              |       | TxD       | 3               |
| 3               | TxD              |       | RxD       | 2               |
| 5               | 0V               |       | 0V        | 5               |
| CASE            | SHIELD           |       | SHIELD    | CASE            |

| P<br>COI | <b>C</b><br>M(x) | RS232 | Various |      |
|----------|------------------|-------|---------|------|
| PIN      | SIG              |       | SIG     | PIN  |
| 2        | RxD              |       | TxD     | 3    |
| 3        | TxD              |       | RxD     | 2    |
| 5        | 0V               |       | 0V      | 5    |
| CASE     | SHIELD           |       | SHIELD  | CASE |

The interface on the MICRO PANEL is **not** isolated, which is also the case for most PCs. Use a cable as shown in the figure or a standard zero modem cable.

#### 3.2 MPB1(2) – RS232 VARIANT

| DSUB 9      | Dole male             |       | 2      | /   |
|-------------|-----------------------|-------|--------|-----|
| MPB1<br>COM | / <b>MPB2</b><br>PORT | RS232 | Vario  | ous |
| PIN         | SIG                   |       | SIG    | PIN |
| 2           | RxD                   |       | TxD    |     |
| 3           | TxD                   |       | RxD    |     |
| 5           | 0V                    |       | 0V     |     |
| CASE        | SHIELD                |       | SHIELD |     |

The RS232 interface of the MPB1(2) is isolated.

## 3.3 MPB1(2) - RS485 VARIANT

| DSUB 9r     | Dole male             |        |        | /   |
|-------------|-----------------------|--------|--------|-----|
| MPB1<br>COM | / <b>MPB2</b><br>PORT | R\$232 | Vario  | ous |
| PIN         | SIG                   |        | SIG    | PIN |
| 3           | Α                     |        | Α      |     |
| 7           | В                     |        | В      |     |
| 5           | 0V                    |        | 0V     |     |
| CASE        | SHIELD                |        | SHIELD |     |

The RS485 interface of the MPB1(2) is isolated.

## 3.4 MPB1(2) - RS422 VARIANT

| DSUB 9 | pole male |       |        | /   |
|--------|-----------|-------|--------|-----|
| MPB1   | /MPB2     | RS232 | Vari   | ous |
| PIN    | SIG       |       | SIG    | PIN |
| 2      | TX+       |       | RX+    |     |
| 3      | RX+       |       | TX+    |     |
| 5      | 0V        |       | 0V     |     |
| 7      | TX-       |       | RX-    |     |
| 8      | RX-       |       | TX-    |     |
| CASE   | SHIELD    |       | SHIELD |     |

The RS422 interface of the MPB1(2) is isolated.

## 4 CREATING GALILEO PROJECTS

|           | loadon         |                 |               |            |             |
|-----------|----------------|-----------------|---------------|------------|-------------|
| No.       | Port           | Board Type      | Communication | Model      | Description |
| 0         | System F       | ort System Port | BCI 2.x       | Modbus RTU |             |
|           |                |                 |               |            |             |
|           |                |                 |               |            |             |
| Ad        | a Í F          | Remove Modify   |               |            | Meta Data   |
|           |                |                 |               |            |             |
| Baud rai  | te:            |                 | 9600          |            |             |
| Status F  | lefresh [s]:   |                 | 10            |            |             |
| break[m   | s]:            |                 | 0             |            |             |
| Stop Bit  | s (O=default,1 | ,2):            | 0             |            |             |
| Default I | Node:          |                 | 1             |            |             |
| Address   | Offset:        |                 | 1             |            |             |
| n         | =even,1=odo    | l,2=none):      | 0             |            |             |
| Marity (U |                |                 |               |            |             |

Start GALILEO and create a new project suitable for your MICRO PANEL.

In the Select PLC dialog, select for Port and Type "SYSTEM PORT", "Modbus RTU" for MPB1(2)-TP or "Modbus TCP" for communication via Ethernet as shown in the figure.

| Communication                            |                   |                                        | RTU          | MPB | тср |
|------------------------------------------|-------------------|----------------------------------------|--------------|-----|-----|
| "Baud rate"                              |                   |                                        |              | <   | ٢   |
| Select one of the baud rate              | es provided for s | election and suitable for your PLC.    | •            | •   | \$  |
| "Status Refresh [s]"                     |                   |                                        | 1            |     |     |
| Refer to the GALILEO doc                 | umentation for a  | a description of this parameter.       | v            | v   | v   |
| "Pause [ms]"                             |                   |                                        |              |     |     |
| This can be used to define with the PLC. | a pause that wi   | Il occur after an active data exchange | ✓            | ✓   | ✓   |
| "Stopbits (0=standard, 1                 | , 2)"             |                                        |              |     |     |
| Select the Stopbits suitable             | e for your PLC.   |                                        |              |     |     |
| Parity                                   | stop bit          |                                        | $\checkmark$ | ×   | ×   |
| even                                     | 1                 |                                        |              |     |     |
| odd                                      | 1                 |                                        |              |     |     |
| none                                     | 2                 |                                        |              |     |     |
| "Standard Node"                          |                   |                                        | 1            | <   | ĸ   |
| Enter the station number of              | f the standard P  | PLC.                                   | •            | •   | ~   |

## 4 Creating GALILEO Projects

| No. Port                   | Board Tupe  | Communication | Model               | Description |
|----------------------------|-------------|---------------|---------------------|-------------|
| 0 System Port              | System Port | BCI 2.x       | Model<br>Modbus RTU | Description |
|                            |             |               |                     |             |
|                            |             |               |                     |             |
|                            |             |               |                     |             |
| Add Rem                    | nove Modify |               |                     | Meta Data   |
|                            |             |               |                     |             |
| Baud rate:                 |             | 9600          |                     |             |
| Status Refresh [s]:        |             | 10            |                     |             |
| break[ms]:                 |             | 0             |                     |             |
| Stop Bits (0=default,1,2): |             | 0             |                     |             |
| Default Node:              |             | 1             |                     |             |
| Address Offset:            |             | 1             |                     |             |
| Parity (0=even,1=odd,2=    | none):      | 0             |                     |             |
|                            |             |               |                     |             |

| Communication                                                                                                    | RTU | MPB | TCP          |
|----------------------------------------------------------------------------------------------------|-----|-----|--------------|
| <b>"Address offset"</b><br>In compliance with the Modbus RTU Specification, the start address of a data packet is transferred minus 1 (address offset) (GALILEO address 5 = Protocol address 4). Select 0 for this parameter if this is not defined in your PLC. | ✓   | ✓   | ✓            |
| <b>"Parity"</b><br>Set here the parity according to your PLC. With Modbus RTU the default setting is 0 (even parity).                                                                                                    | ✓   | ✓   | ×            |
| <b>"Little/Big Endian Mode"</b><br>This parameter defines how the data is organised in the protocol.<br>Further information on this is provided in the section "Data interpreter".                                                                               | ✓   | ✓   | $\checkmark$ |
| <b>"IP address or network name"</b><br>The IP address or network name of your PLC. Further information on the use of network names is provided in the Windows CE documentation.                                                                                  | ×   | ×   | $\checkmark$ |
| <b>"Port number"</b><br>This sets the port number via which your PLC is to communicate. (default 502)                                                                                                    | ×   | ×   | $\checkmark$ |

#### **MEMORY ALIGNMENT**

The memory alignment determines the granularity (8, 16 or 32 bit) of the data combined within structures.

| Select PLC                                                                                                    |                  |    |        | ×    |
|----------------------------------------------------------------------------------------------------|------------------|----|--------|------|
| Firm / Model   Info   PLC Data<br>Memory Alignment inside Structs<br>C 1 Byte<br>2 Bytes (Word)<br>C 4 Bytes (DWord) | Memory Alignment |    |        |      |
|                                                                                                    |                  | ОК | Cancel | Help |

The following table shows how the memory alignment of structures and the set granularity define the data image and the data volume in the PLC.

| Data hata | GALILEO   | Memory alignment |               |                |
|-----------|-----------|------------------|---------------|----------------|
| Data byte | structure | structure 1 Byte | 2 Byte (Word) | 4 Byte (DWord) |
| 00        | Byte_a    | Byte_a           | Byte_a        | Byte_a         |
| 01        | Mard a    | Word o           |               |                |
| 02        | vvord_a   | vvord_a          | \A/ard a      | Mord o         |
| 03        | Byte_b    | Byte_b           | word_a        | vvord_a        |
| 04        |           |                  | Byte_b        | Byte_b         |
| 05        | DWord     | DM               |               |                |
| 06        |           | Dvvord           |               |                |
| 07        |           |                  |               |                |
| 08        | Byte_c    | Byte_c           | Dvvord        |                |
| 09        | Mand h    |                  |               | DMand          |
| 10        | vvora_b   | vvora_b          | Byte_c        | Dvvord         |
| 11        |           |                  |               |                |
| 12        |           |                  | - Word_b      | Byte_c         |
| 13        |           |                  |               |                |
| 14        |           |                  |               | Mord b         |
| 15        |           |                  |               | vvord_b        |

#### 4.1 DEFINING TAG VARIABLES

Now create a "TestWord" tag variable in GALILEO as shown in the following example and assign this tag with an address in your PLC.

| <b>1</b>                         |            |                                           | Galileo 7.1.4(9271) - modbusrtu.prj*                                                                                        |
|----------------------------------|------------|-------------------------------------------|----------------------------------------------------------------------------------------------------|
| EProject Edit View Draw Object   | ts Config  | Extras Build Window Help                  |                                                                                                    |
| i 🛅 👌 🖬 💕 🖬 🖉 i X. 🖻             | B 19 (*    | 🖨   🖄 🖄 🕨 📎                               |                                                                                                    |
|                                  |            | 🛚 🔆 📑   12 ab 🖚 🔢 🗠 🖄                     |                                                                                                    |
| 16日前山田町10日子町                     | . 9. 16. 1 |                                           | 1 J                                                                                                    |
| 🕴 🚺 🗸 🕕 🕴 Language 00            | 🔹 🕴 Unit 🤇 | roup: Mode A                              |                                                                                                    |
|                                  | Forma      | Settings Address Limits Units Translation | ×                                                                                                    |
|                                  | N          | ame Type On Demand At Star                | ad         Write         Modbus RTU:           tup         Polling [s]         On Demand Enable         M/S         Address |
| W TestWord                       | Tes        | tWord word 🗙 🗙                            | fast 🗙 🔀 Master R10                                                                                                    |
| <mark>dw</mark> dword<br>f float |            |                                           |                                                                                                    |
| e error                          |            | Setting address                           | 2 🛛                                                                                                    |
| string                           |            | Dev d                                     |                                                                                                    |
|                                  |            | JR 760                                    | t mapus                                                                                                    |
|                                  |            | D 10 0 65535                              | utton) of                                                                                                    |
|                                  |            | R [10 ]005555                             |                                                                                                    |
|                                  |            |                                           |                                                                                                    |
|                                  |            |                                           |                                                                                                    |
|                                  |            | R10                                       |                                                                                                    |
|                                  |            | Clear Address Cancel                      | OK Apply Cancel Help                                                                                                    |

The GALILEO tag "TestWord" in the example is referenced to address R10.

#### Note: The "Standard Node" (section "Creating GALILEO Projects") is addressed if no station number is entered for the PLC.

The station number of the PLC can also be defined explicitly for every tag as follows.

| 💳 Setting a | ddress |                | ? × |
|-------------|--------|----------------|-----|
| ST%d:R%d    |        |                | •   |
| ST<br>:R    | 5      | 1247<br>065535 |     |
| ST5:R10     |        |                |     |
| Clear A     | ddress | Cancel         | ок  |

The addressing in GALILEO requires each memory location of types "R" and "RI" to contain a 16-bit value.

| PLC address | Byte (8-bit value) | Word (16-bit value) | DWord (32-bit value) |
|-------------|--------------------|---------------------|----------------------|
| R10.0       | Byte[0] Bit 0007   | Word[0] Bit 0007    | DWord[0] Bit 0007    |
| R10.8       | Byte[1] Bit 0007   | Word[0] Bit 0815    | DWord[0] Bit 0815    |
| R11.0       | Byte[2] Bit 0007   | Word[1] Bit 0007    | DWord[0] Bit 1623    |
| R11.8       | Byte[3] Bit 0007   | Word[1] Bit 0815    | DWord[0] Bit 2431    |
| R12.0       | Byte[4] Bit 0007   | Word[2] Bit 0007    | DWord[1] Bit 0007    |
| R12.8       | Byte[5] Bit 0007   | Word[2] Bit 0815    | DWord[1] Bit 0815    |
| R13.0       | Byte[6] Bit 0007   | Word[3] Bit 0007    | DWord[1] Bit 1623    |
| R13.8       | Byte[7] Bit 0007   | Word[3] Bit 0815    | DWord[1] Bit 2431    |

Table of examples for linear data types with start address R10

With types "M" and "MI", on the other hand, each memory location is only 1 bit.

| PLC address | Byte (8-bit value) | Word (16-bit value) | DWord (32-bit value) |
|-------------|--------------------|---------------------|----------------------|
| M1724       | Byte[0] Bit 0007   | Word[0] Bit 0007    | DWord[0] Bit 0007    |
| M2532       | Byte[1] Bit 0007   | Word[0] Bit 0815    | DWord[0] Bit 0815    |
| M3340       | Byte[2] Bit 0007   | Word[1] Bit 0007    | DWord[0] Bit 1623    |
| M4148       | Byte[3] Bit 0007   | Word[1] Bit 0815    | DWord[0] Bit 2431    |
| M4956       | Byte[4] Bit 0007   | Word[2] Bit 0007    | DWord[1] Bit 0007    |
| M5764       | Byte[5] Bit 0007   | Word[2] Bit 0815    | DWord[1] Bit 0815    |
| M6572       | Byte[6] Bit 0007   | Word[3] Bit 0007    | DWord[1] Bit 1623    |
| M7380       | Byte[7] Bit 0007   | Word[3] Bit 0815    | DWord[1] Bit 2431    |

Table of examples for linear data types with start address R10

## 4.2 CREATING THE TEST SCREEN

Now create a new screen and position a value entry element that is assigned with "TestWord".

| : 😈 🔨 😈 📔 Language oo                                 | C Onic Group: Mode A C                           |
|-------------------------------------------------------|--------------------------------------------------|
| Masks 🛛 🕹 🗙                                           | Values.msk* ×                                    |
| Filter> Masks (standard) Masks (keyboard) Masks (sub) | no Tag                                           |
|                                                       | Value Entry / Display                            |
|                                                       | General Size / Position Accessibility Color/Font |
|                                                       | Tag: w TestWord 🔽 🕨 🗖 Delay                      |
|                                                       | Address: R10                                     |
|                                                       | 3D Frame                                         |
|                                                       | Unit: not shown Max.: 32767                      |
|                                                       | Keyboard: Sys Numeric Min/Max Upper Limit: 32767 |
|                                                       | Lead Zero Default: 0                             |
|                                                       | Lower Limit: -32768                              |
|                                                       | Min.: -32768                                     |
|                                                       | OK Apply Cancel Help                             |

The project is now completed and communication with the PLC can now be tested.

## **5 TESTING THE GALILEO PROJECT**

As the Modbus RTU protocol is available both for the SYSTEM PORT and for the MPB1(2)-TP, you can test your project directly on the PC.

#### Requirements:

The interface of the PLC supports the RS232 standard and you have selected "Modbus RTU (OnBoard)" in the PLC selection dialog!

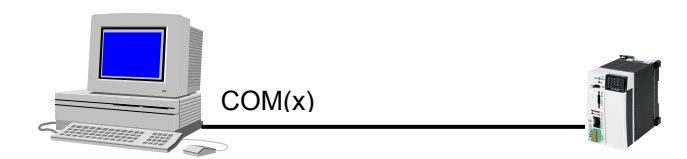

For the connection between the PC and PLC use a communication cable as described in the section "SYSTEM PORT and PC COM(x) variants".

Now compile the project that you have created in the section "Creating GALILEO Projects" and start the **G**ALILEO **P**roject Inspector (GPI) by clicking the "Start Inspector – button".

| <b>1</b>                                  | Galileo 7.1.4(9271) - modbusrtu.prj                                                                                                    |
|-------------------------------------------|----------------------------------------------------------------------------------------------------|
| EProject Edit View Draw Obje              | ts Config Extras Build Window Help                                                                                                    |
| 1 🔂 👌 🖬 💕 🖬 🖉 👗 🗗                         | 🖺 🤊 🗠 🕼 🗈 🔛 🎽 🗳                                                                                                    |
|                                           | 🕺 📔 💷 🛃 🗂 1.2 ab 🖛 🕨 Start Inspector(F5)                                                                                                    |
| 비타 의 파 프 뮤 티 아 송 역                        | Start the Galileo Runtime System on the                                                                                                    |
| 🕴 🚺 👻 🕕 Language 00                       | Unit Group: Mode A                                                                                                    |
| Masks 🛛 🗘 🗙                               | Values.msk ×                                                                                                    |
| <pre></pre>                               |                                                                                                    |
|                                           | Compiler Messages                                                                                                    |
|                                           | Compiler Messages Rind Results                                                                                                    |
|                                           | Level 3 🔹 🛃 🚔 🚔 👫                                                                                                    |
|                                           | writing users<br>compiled 0 number of users<br>writing groups<br>writing recipes<br>compiled 0 number of recipes<br>writing graphes<br>compiled 0 number of graphes |
| Start the Galileo Runtime System on the F | PC                                                                                                    |

The first time the GPI is started, you must specify the COM interface of the PC that is connected with the PLC.

| Serial Mapping |              |               |              |         |
|----------------|--------------|---------------|--------------|---------|
| -Modbus/RTU    | Connection 1 | Connection 27 | Connection 3 | Printer |
| COM1           | C COM1       | C COM1        | C COM1       | С СОМ1  |
| © COM2         | C COM2       | C COM2        | C COM2       | C COM2  |
| С СОМЗ         | C COM3       | С СОМЗ        | С СОМЗ       | С СОМЗ  |
| C COM4         | C COM4       | C COM4        | C COM4       | C COM4  |
| C none         | none         | none          | none         | none    |
| Connection 4   | Connection 5 | Connection 6  | Connection 7 |         |
| С СОМ1         | C COM1       | C COM1        | C COM1       |         |
| С СОМ2         | C COM2       | C COM2        | C COM2       |         |
| С СОМЗ         | С СОМЗ       | С СОМЗ        | С СОМЗ       | Cancel  |
| C COM4         | C COM4       | C COM4        | C COM4       |         |
| • none         | • none       | • none        | none         | OK      |
|                |              |               |              |         |

The GPI will then establish an active connection to the PLC and you can then set the "TestWord" tag as required.

Close the GPI by pressing "Q" or a configured "Shutdown" function and start this again. If the last entered value is shown again, everything has been configured correctly.

| SPIO | 00 - MODE<br>656 | BUSONBOARD.PRJ              |                          |  |
|------|------------------|-----------------------------|--------------------------|--|
|      |                  | Function Key<br>System Info | Function Key<br>Shutdown |  |

You can now transfer the project to your MICRO PANEL and then start it again. Refer to the GALILEO documentation for further information.

#### Note:

The plug and pin assignment of the SYSTEM PORT on the MICRO PANEL is the same as the standard RS232 PC interface. In this case, you can use the same communication cable!

#### 5.1 TEST WITH MPB1(2)-TP COMMUNICATION CARD

Prepare a cable beforehand that fits the physical interface of your PLC, as described in "Cable Assembly".

The physical interface (COM PORT) of the MPB1(2)-TP communication card can be set with jumpers. For more information on this refer to documentation of the communication card (section "General").

Ensure that the "Modbus RTU" type has been selected in the Select PLC dialog.

| ect PLC                  |                       |               |            | 2           |
|--------------------------|-----------------------|---------------|------------|-------------|
| irm / Model Info PLC     | Data Memory Alignment | 1             |            |             |
| - Communication          |                       |               |            |             |
| No. Port                 | Board Type            | Communication | Model      | Description |
| 0 Slot 0                 | MPB1-TP / MPB2-TP     | BCI 2.x       | Modbus RTU |             |
|                          |                       |               |            |             |
| Add Remo                 | ove Modify            |               |            | Meta Data   |
|                          |                       |               |            |             |
| Baud rate:               |                       | 9600          |            |             |
| Status Refresh [s]:      |                       | 10            |            |             |
| break[ms]:               |                       | 0             |            |             |
| Default Node:            |                       | 1             |            |             |
| Address Offset:          |                       | 1             |            |             |
| Parity (0=even,1=odd,2=n | one):                 | 0             |            |             |
| Little/Big Endian Mode   |                       | Big Endiar    | ı          |             |
| ,                        |                       |               |            |             |
|                          |                       |               |            | Cancel Help |
|                          |                       |               |            |             |

Now transfer the compiled project to the MICRO PANEL. The driver for the MPB1(2)-TP communication card is also transferred with it.

You then have to program this driver once on the communication card. Refer to the GALILEO documentation on how to do this.

#### Note:

Ensure that the STD/ALT jumper of the communication card is set to position ALT.

After successfully completing programming, start the MICRO PANEL again. Active communication with the PLC is established after the device startup.

#### 6 Movisto

A dedicated communications driver was implemented for the Movisto controller. Select 'Movisto' instead of 'Modbus RTU' in GALILEO. The programming is identical to the standard Modbus drivers.

This communications driver does not immediately generate an error message on the absence of a response telegram. If there is no response after multiple retries, an error is reported.

We do not recommend using this communications driver. The sporadic absence of response is an indication for serious problems in the controller. If so, consult the manufacturer of the controller.

## 7 OLDER MODBUS RTU DRIVERS

If you have previously used an older Modbus RTU driver, the following table shows how to set the parameters for the conversion.

| Parameters of new drivers  | Modbus RTU (PTP)      | Modbus RTU (MP)          |
|----------------------------|-----------------------|--------------------------|
| Status Refresh [s]         | Ditto                 | Ditto                    |
| Pause [ms]                 | 50                    | Ditto                    |
| Baud rate                  | 9600                  | Ditto                    |
| Standard Node              | = PLC station no.     | Optional (section "4.1") |
| Address offset             | 1                     | 1                        |
| Parity                     | 0                     | Ditto                    |
| Little/Big Endian Mode     | Little Endian Twisted | Little Endian Twisted    |
| Stopbits (0=default, 1, 2) | 0                     | 0                        |

Ditto = Setting as per previous driver

#### Note:

In both cases you must load the new driver (MODB32.BIN) onto the communication card. If you have previously used "Modus RTU (PTP) ...", you must also move the STD/ALT jumper to ALT.

#### 8 HIMA

The general requirements described in the previous sections apply here also. The following only describes specific instructions and settings applicable to the HIMatrix and H51/H41 and A1 PLC systems from HIMA.

Eaton Automation offers no support for the ELOP programming environment. Please send your enquiries directly to the manufacturer.

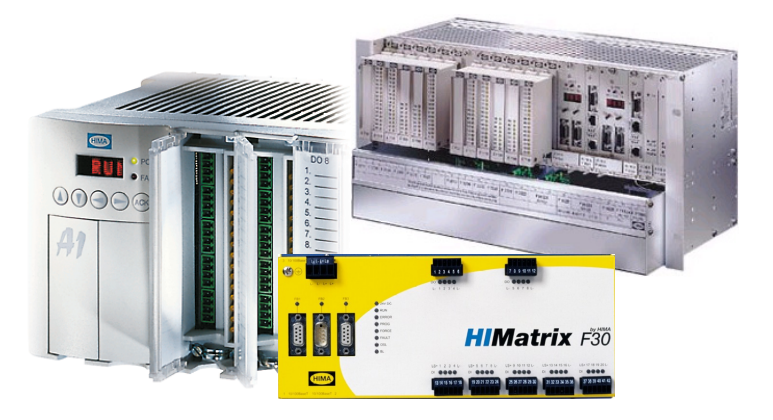

#### 8.1 CABLE ASSEMBLY

| DSUB 9pole male | DSUB 9pole male |
|-----------------|-----------------|
|-----------------|-----------------|

| MPB1/MPB2<br>COM PORT |        | RS485 | HIM:<br>FE | <b>atrix</b><br>31 |
|-----------------------|--------|-------|------------|--------------------|
| PIN                   | SIG    |       | SIG        | PIN                |
| 3                     | Α      |       | Α          | 3                  |
| 7                     | В      |       | В          | 8                  |
| 5                     | 0V     |       | 0V         | 5                  |
| CASE                  | SHIELD |       | SHIELD     | CASE               |

| MPB1/MPB2<br>COM PORT |        | RS485 | A<br>SI | . <b>1</b><br>D1 |
|-----------------------|--------|-------|---------|------------------|
| PIN                   | SIG    |       | SIG     | PIN              |
| 3                     | Α      |       | Α       | 3                |
| 7                     | В      |       | В       | 8                |
| 5                     | 0V     |       | 0V      | 5                |
| CASE                  | SHIELD |       | SHIELD  | CASE             |

| MPB1/MPB2<br>COM PORT |        | RS485 | <b>H51/H41</b><br>F865x |      |
|-----------------------|--------|-------|-------------------------|------|
| PIN                   | SIG    |       | SIG                     | PIN  |
| 3                     | Α      |       | Α                       | 3    |
| 7                     | В      |       | В                       | 8    |
| 5                     | 0V     |       | 0V                      | 5    |
| CASE                  | SHIELD |       | SHIELD                  | CASE |

#### 8.2 GALILEO PLC SELECTION

Select one of the following types in GALILEO under "Select PLC":

→ MPB1(2)-TP : "HIMA – HIMatrix Modbus RTU"
 → MPB1(2)-TP : "HIMA – H51/H41/A1"

| 0                      | Slot 0      | MPB1-TP / MF | B2-TP B | CI 2.x     | HIMA - HIMatrix M | odbus RTU | Description |
|------------------------|-------------|--------------|---------|------------|-------------------|-----------|-------------|
| Add                    | I Re        | move Mod     | ify     |            |                   |           | Meta Data   |
| Baud rate              |             |              |         | 9600       |                   |           |             |
| Status Re              | efresh [s]: |              |         | 10         |                   |           |             |
| Address (              | Offset:     |              |         | 0          |                   |           |             |
| <sup>o</sup> arity (0= | e,1=o,2=n): |              |         | 0          |                   |           |             |
| _ittle/Big             | Endian Mode |              |         | Big Endian |                   |           |             |

Ensure that the baud rate and parity match the setting in the PLC.

#### Note:

Set the "Address offset" parameter to 0 regardless of the PLC type (see also section "Creating GALILEO Projects").

#### 8.3 ADDRESSING

For Modbus RTU communication with the HIMA PLCs, the MICRO PANELs support the following function codes and associated data areas.

#### H51/H41/A1

| Modbus register | GALILEO | Function code |       | Data type | Granularity |
|-----------------|---------|---------------|-------|-----------|-------------|
|                 |         | Read          | Write |           |             |
| Coils           | BO      | 0x01          | 0x0F  | Bit       | 16 Bit      |
| Discrete inputs | BI      | 0x01          | 0x0F  | Bit       | 16 Bit      |
| Input registers | WI      | 0x03          | 0x10  | Word      | 16 Bit      |
| Registers       | WO      | 0x03          | 0x10  | Word      | 16 Bit      |

| GALILEO |   | Modbus |          | H51/H41/A1 |   | Modbus |          | GALILEO |
|---------|---|--------|----------|------------|---|--------|----------|---------|
| BO      | + | 0x0F   | <b>→</b> | BOOL       | → | 0x01   | <b>→</b> | BO      |
| BI      | + | 0x0F   | <b>→</b> | BOOL       | → | 0x01   | <b>→</b> | BI      |
| WO      | + | 0x10   | ◆        | WORD       | → | 0x03   | →        | WO      |
| WI      | ✦ | 0x10   | →        | WORD       | → | 0x03   | <b>→</b> | WI      |

#### HIMatrix

| Modbus register | GALILEO | Function code |       | Data type | Granularity |
|-----------------|---------|---------------|-------|-----------|-------------|
|                 |         | Read          | Write |           |             |
| Coils           | BO      |               | 0x0F  | Bit       | 16 Bit      |
| Discrete inputs | BI      | 0x02          | -     | Bit       | 16 Bit      |
| Input registers | WI      | 0x04          | -     | Word      | 16 Bit      |
| Registers       | WO      |               | 0x10  | Word      | 16 Bit      |

| GALILEO |   | Modbus |          | HIMatrix |   | Modbus |          | GALILEO |
|---------|---|--------|----------|----------|---|--------|----------|---------|
| BO      | → | 0x0F   | <b>→</b> | BOOL     | → | 0x02   | <b>→</b> | BI      |
| WO      | → | 0x10   | <b>→</b> | WORD     | → | 0x03   | <b>→</b> | WI      |

#### Note:

The signal allocation must be completed in the ELOP programming environment beforehand for active communication with the PLC. For this ensure that coils (BIT/BOOL) are always available in multiples of 16.

Refer to the documentation of ELOP or the PLC for further information.

## 9 WAGO I/O SYSTEM

The general requirements described in the previous sections apply here also. The following only describes specific instructions and settings for WAGO I/O System.

Eaton Automation offers no support for the WAGO programming environment. Please send your enquiries directly to the manufacturer.

#### 9.1 **OPERATING PRINCIPLE**

The type of coupling described here is only supported by programmable WAGO fieldbus controllers such as the LON coupler 750-819.

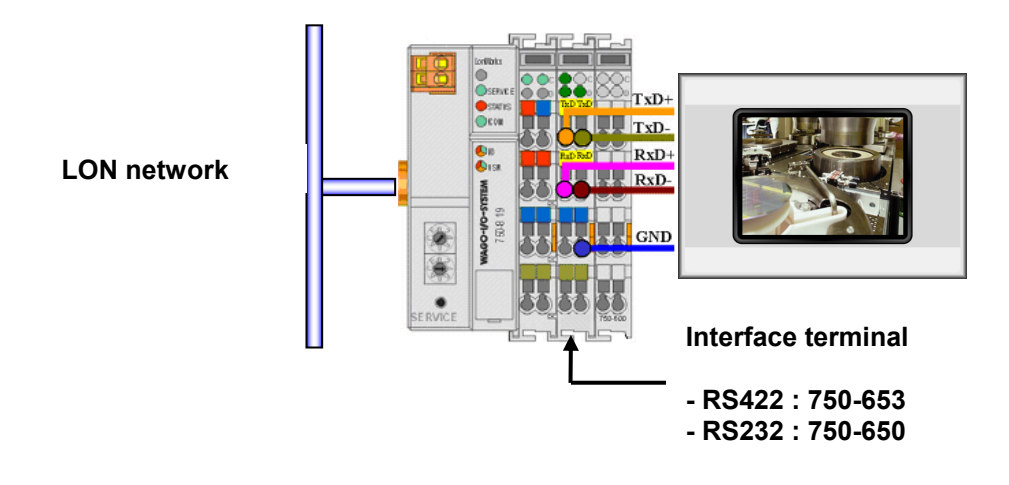

#### 9.2 CABLE ASSEMBLY

| DSUB 9                | pole male |       | 2              | 7               |
|-----------------------|-----------|-------|----------------|-----------------|
| MPB1/MPB2<br>COM PORT |           | RS422 | WAGO r<br>750- | nodules<br>.653 |
| PIN                   | SIG       |       | SIG            | PIN             |
| 2                     | TxD+      |       | RxD+           | 2               |
| 3                     | RxD+      |       | TxD+           | 1               |
| 7                     | TxD-      |       | RxD-           | 6               |
| 8                     | RxD-      |       | TxD-           | 5               |
| 5                     | 0V        |       | 0V             | 7               |
| CASE                  | SHIELD    |       | SHIELD         |                 |

| MPB1/MPB2<br>COM PORT |        | RS232 | WAGO 1<br>750- | nodules<br>-650 |
|-----------------------|--------|-------|----------------|-----------------|
| PIN                   | SIG    |       | SIG            | PIN             |
| 2                     | RxD    |       | TxD            | 1               |
| 3                     | TxD    |       | RxD            | 5               |
| 5                     | 0V     |       | 0V             | 3               |
| CASE                  | SHIELD |       | SHIELD         |                 |

#### 9.3 GALILEO PLC SELECTION

Select one of the following types in GALILEO under "Select PLC":

- → MPB1(2)-TP : "Modbus RTU"
- → SYSTEM PORT : "Modbus RTU (OnBoard)"

| ect PLC                                     |                   |               |            |             |  |  |
|---------------------------------------------|-------------------|---------------|------------|-------------|--|--|
| Firm / Model Info PLC Data Memory Alignment |                   |               |            |             |  |  |
| Communication                               |                   |               |            |             |  |  |
| No. Port                                    | Board Type        | Communication | Model      | Description |  |  |
| 0 Slot 0                                    | MPB1-TP / MPB2-TP | BCI 2.x       | Modbus RTU |             |  |  |
|                                             |                   |               |            |             |  |  |
| Add Borne                                   | un Maditu         |               |            | Mata Data   |  |  |
|                                             |                   |               |            | Meta Data   |  |  |
| Baud rate:                                  |                   | 9600          |            |             |  |  |
| Status Refresh [s]:                         | 10                | 10            |            |             |  |  |
| break[ms]:                                  | 0                 | 0             |            |             |  |  |
| Default Node:                               | 1                 | 1             |            |             |  |  |
| Address Offset:                             | 1                 | 1             |            |             |  |  |
| Parity (0=even,1=odd,2=n                    | 0                 |               |            |             |  |  |
| Little/Big Endian Mode                      | Big Endian        |               |            |             |  |  |
| P                                           |                   |               |            |             |  |  |
|                                             |                   |               | οκ ο       | Cancel Help |  |  |
|                                             |                   |               |            |             |  |  |

Set the parameters as shown in the figure. Follow the instruction on "Standard Node" in the section "Defining tag variables".

#### Note:

The "Pause[ms]" parameter should be set higher (+10ms) than the timeout set on the WAGO function block (TERMINAL\_MODBUSSLAVE\_RTU).

For further information on this refer to the WAGO documentation "Connecting a Eaton Automation Touch Panel to a WAGO Controller 750-8xx".

#### 9.4 ADDRESSING

For Modbus RTU communication with the WAGO controllers, the MICRO PANELs support the following function codes and associated data areas.

| Modbus register | GALILEO | Function code |       | Data type | Granularity |
|-----------------|---------|---------------|-------|-----------|-------------|
|                 |         | Read          | Write |           |             |
| Coils           | М       | 0x01          | 0x0F  | Bit       | 16 Bit      |
| Registers       | R       | 0x03          | 0x10  | Word      | 16 Bit      |

| GALILEO |             | Modbus |          | WAGO Controller   |          | Modbus |          | GALILEO |
|---------|-------------|--------|----------|-------------------|----------|--------|----------|---------|
| М       | <b>→</b>    | 0x0F   | <b>→</b> | aDATA[BIT_OFFSET] | →        | 0x01   | <b>→</b> | М       |
| R       | <b>&gt;</b> | 0x10   | <b>→</b> | aDATA[0]          | <b>→</b> | 0x03   | →        | R       |

Note:

The TERMINAL\_MODBUSSLAVE\_RTU function block from WAGO defines an ARRAY for up to 256 Modbus registers (aDATA).

The BIT\_OFFSET parameter is used to define from which index the coils are stored in the ARRAY.

## **10 ERROR MESSAGES**

The following system messages may be generated if communication is faulty:

| System message (Status)            | Possible cause                                                                                                    |
|------------------------------------|----------------------------------------------------------------------------------------------------|
| " CONNECTION"<br>"CABLE"           | There is no bus connection or the connection cable was incorrectly prepared.                                                       |
| " TIMEOUT"                         | The PLC is sending an incomplete data stream.                                                                                      |
| " ADDRESS"                         | The requested address is not available in the PLC.                                                                                 |
| " ILLEGAL DATA ADDRESS"            |                                                                                                    |
| " STATION"                         | The response was not generated by the addressed PLC.                                                                               |
| " PROTOCOL"<br>" ILLEGAL FUNCTION" | The response of the PLC does not comply with the Modbus RTU Specification or the Modbus function (function code) is not available. |
| " CHECKSUM?"                       | The checksum of the data packet is not correct.                                                                                    |
|                                    |                                                                                                    |